## NP 掛け払い 管理画面

# スタートアップガイド

- 営業販売モデル-

version 1.6

## **INDEX**

| 1. | ログインについて                   | 3  |
|----|----------------------------|----|
| 2. | サービスご利用の前に                 | 4  |
| 1. | パスワードについて                  | 4  |
|    | a) パスワードの変更のしかた            | 4  |
| 2. | 担当者の追加・変更について              | 4  |
|    | a) 担当者の追加のしかた              | 4  |
| 3. | トップ画面について                  | 5  |
| 4. | 全体の流れについて                  | 6  |
|    | a) Step1 購入企業を登録する         | 6  |
|    | b) Step2 与信ステータスを確認する      | 6  |
|    | c) Step3 取引を登録する           | 6  |
|    | d) Step4 請求処理を行う           | 6  |
| 5. | 画面操作について                   | 7  |
| 1. | Step1 購入企業を登録する            | 7  |
| 1. | 購入企業登録のしかた                 | 7  |
| 2. | Step2 与信ステータスを確認する         | 8  |
| 1. | 与信ステータス確認のしかた              | 8  |
| 2. | 与信ファイルについて                 | 8  |
|    | a) 与信ステータスについて             | 8  |
|    | b) 入金状況について                | 9  |
|    | c) 与信ファイルの更新について           | 10 |
| 3. | Step3 取引を登録する              | 10 |
| 1. | 取引登録のしかた                   | 10 |
| 4. | Step4 請求処理を行う              | 12 |
| 1  | 請求処理のしかた (請求書発行処理)         | 12 |
|    | a) 審査 OK の場合(請求書発行をご希望の場合) | 12 |
|    | b) その他の審査ステータスの場合          | 13 |
| 2. | 取引キャンセルのしかた(審査 NG の対応)     | 13 |
| 3. | 取引情報変更のしかた(審査保留の対応)        | 13 |
| 4. | 個別に請求書を発行する                | 14 |
| 5. | 探す・確認する                    | 14 |

| 1. | 取引管理             | 15 |
|----|------------------|----|
| а  | ) 取引の修正のしかた      | 15 |
| b  | ) 取引のキャンセルのしかた   | 15 |
| 2. | 請求管理             | 16 |
| 3. | 購入企業管理           | 16 |
| а  | ) 購入企業の新規登録      | 16 |
| b  | ) 購入企業の入金状況を確認する | 16 |
| 4. | 振込明細             | 17 |

| Version | 発行日        | 改訂履歴                      |
|---------|------------|---------------------------|
| 1.0     | 2016/06/15 | 初版                        |
| 1.1     | 2016/10/24 | 与信ファイルデイリー更新反映            |
| 1.2     | 2017/03/17 | 個別締日・支払日設定機能、個別請求書発行機能の追加 |
|         |            | サービス名変更の反映、与信ファイル仕様変更反映   |
| 1.3     | 2019/11/26 | 与信ファイル仕様変更反映              |
| 1.4     | 2020/06/01 | 与信ステータス表示変更反映             |
| 1.5     | 2020/10/15 | モデル名の変更反映                 |
| 1.6     | 2024/06/12 | 入金状況の確認機能を追加              |

- 1. https://bss.np-kakebarai.com/ ヘログインします
- 2. 「加盟店コード」「パスワード」をそれぞれ入力します

※加盟店コードと仮パスワードは、加盟審査後に「NP 掛け払い 利用申込書」の、

運用担当者のメールアドレスへ送付されます

※ログインが出来ない場合は、「※加盟店コード、パスワードがお分かりにならない場合はコチラをご参照ください。」をご確認ください

| X             | VNP掛け払い                   |   |
|---------------|---------------------------|---|
| 加盟店コード        | bss0100001                |   |
| パスワード         | •••••                     |   |
|               | ログインする                    | Ŷ |
| ※カnឫ店コード パスワ- | -ドがお分かりにならない埋合はコチラをご参昭くださ |   |

#### 2. サービスご利用の前に

・サービスをご利用いただく前に、パスワードの設定変更と、運用担当者のご登録をお願いします

#### 1. パスワードについて

・仮パスワードでログイン後、必ず、加盟店様にてパスワードの変更をおねがいます

#### a) パスワードの変更のしかた

①トップ画面、水平ナビゲーションの「アカウント設定」の「アカウント情報」をクリックします
 ②「運用情報」の「パスワードを変更する」をクリックし、任意のパスワードを設定します
 ※パスワードは加盟店様にて管理をお願いします
 ※パスワードの紛失等がありましたサポートデスクまで問合せをお願いします

#### 2. 担当者の追加・変更について

・「運用情報」に登録されている「担当者一覧」には、与信結果の配信や、NP 掛け払いサポートデスクから連絡がされます。

- ・「主担当」が「〇」の担当者様:NP 掛け払いサポートデスクからの連絡先になります。
- ・「メール配信設定」が「○」の担当者様:登録・審査結果のメール連絡、加盟店様への一斉メール配信がされます。

#### a) 担当者の追加のしかた

①水平ナビゲーションの「アカウント設定」の「アカウント情報」をクリックします②「運用情報」の「担当者一覧」の「担当者を新たに登録する」をクリックし、新規登録をします

| パス   | パスワードを変更する |    |     |         |            |                 |             |     |
|------|------------|----|-----|---------|------------|-----------------|-------------|-----|
| 担当   | 連絡先を変更する   |    |     |         |            |                 |             |     |
| 1当者- | 虹          |    | _   |         |            |                 |             |     |
|      | 报当者名()     | )) | 主题新 | 部署名     | 電話番号       | メールアドレス         | メール<br>配信設定 |     |
| 変更   | テスト (テスト)  |    | 0   | WEB事業部  | 0345779630 | info@frexb2b.jp | 0           |     |
| 変更   | テスト (テスト)  |    | -   | WEB專業部  | 0345779630 | info@frexb2b.jp | 0           | 削除  |
| 25   | テスト (テスト)  |    | -   | ロールセンター | 0345779630 | info@frexb2b.to | 0           | HIR |

## 3. トップ画面について

## ・トップ画面の機能は下図の通りです

| 〈購入企業を登録する<br>購入企業の登録がで<br>→ NP<br>トップ<br>Aλ企業を登録する<br>・ Step1 購入企業を登録する<br>新規登録する                                                                                                    | 5)<br>きます<br>560.75-92.48回145 取引<br>重勝入企業ステータス<br>審査4                                                                                                    | Step3  <br>[순控39 주장   ]                                      | 2<br>たままに<br>たままに<br>5<br>たままに<br>5<br>たままに<br>5<br>たままに<br>5<br>たままに<br>5<br>たままに<br>5<br>たままに<br>5<br>たままに<br>5<br>たままに<br>5<br>たままに<br>5<br>たままに<br>5<br>たままに<br>5<br>たままに<br>5<br>たままに<br>5<br>たままに<br>5<br>たままに<br>5<br>たままに<br>5<br>たままに<br>5<br>たままに<br>5<br>たままに<br>5<br>たままに<br>5<br>た<br>5<br>たままに<br>5<br>た<br>5<br>たままに<br>5<br>た<br>5<br>た<br>た<br>た<br>た<br>た<br>た<br>た<br>た<br>た<br>た<br>た<br>た<br>た | 1<br>注 5<br>度す・様にする<br>審査完了        | 9 <b>%-:</b><br>77379)<br>1005429 | 小說定<br>Rg 3  | 加盟店コード、加盟店名が表示されます<br>〈サポート〉<br>サポートデスクのTELや<br>サポートサイトへのリンクが表示されます<br>〈水平ナビゲーション〉<br>・購入企業を登録する:購入企業の登録ができます                                                                                                    |
|----------------------------------------------------------------------------------------------------|----------------------------------------------------------------------------------------------------|--------------------------------------------------------------|----------------------------------------------------------------------------------------------------|------------------------------------|-----------------------------------|--------------|----------------------------------------------------------------------------------------------------|
| CSV2r4x通数様T3           ・ Step3 取引を登録する           ・ 新規登録する           ・ 新規の機能           ・ 新聞会報           ・ 日本           ・ 日本 | off                                                                                                    | Q = 2.4<br>र्ग ठ ><br>र र र र र र र र र र र र र र र र र र र  | 2000/07 (20)                                                                                                    |                                    | 30時425<br>9年書発行得ち<br>Off          |              | <ul> <li>・与信ステータスを確認する:与信ステータスの確認ができます</li> <li>・取引を登録する:取引の登録ができます</li> <li>・請求処理を行う:請求書の発行指示ができます</li> <li>・深す・確認する:取引、顧客、請求の管理などができます</li> <li>・アカウント設定:アカウントの情報が確認できます</li> <li>(購入企業ステータス)     </li> <li>・登録した購入企業のステータスが表示されます     <li>・「購入企業を探す(変更・キャンセル)」からは<br/>購入企業情報の変更ができます     </li> </li></ul> |
| <ul> <li>カレンター</li> <li>2015 (</li> <li>(請求の確認)</li> <li>取引ステータス「審査「請求書発行待ち」の</li> <li>示されます</li> </ul>                                                                                                    | 5月<br>至OK」と<br>D合計が表<br>18                                                                                                    | 日 月<br>                                                      | 2016<br>*<br>-<br>-<br>-<br>-<br>-<br>-<br>-<br>-<br>-<br>-<br>-<br>-<br>-                                                                                                    | <b>年27月</b><br>水 木<br>-<br>7<br>14 | 2<br>1<br>8<br>20<br>15           | ±<br>2<br>9  | <ul> <li>         く取引ステータス〉         ・登録した取引のステータスが表示されます         ・各ステータスの確認やアクションをとることができます         ・「取引を探す(変更・キャンセル)」からは         取引の変更、キャンセルなどができます         </li> </ul>                                                                                                    |
| 19         20         21         22           26         27         28         29                                                                                                    | 23 24 25<br>30                                                                                                    | 17         18           24         25           31         - | 19         20           26         27           -         -                                                                                                    | 21<br>28                           | 22<br>29<br>-                     | 23           | 〈カレンダー〉<br>請求書発行日、加盟店様への振込日などが表示されます                                                                                                    |
|                                                                                                    | Edia (1997) 日本市 (1997) 日本市 (1997) (1997) (1997 | 林曜日                                                          |                                                                                                    |                                    |                                   | <u> むと思る</u> | くお知らせ〉<br>お知らせが表示されます                                                                                                    |

#### 4. 全体の流れについて

・加盟店様にて行っていただくアクションは以下の 4Step となります。

- a) <u>Step1 購入企業を登録する</u>
  - 新規の購入企業様のご登録の場合は、Step1 からスタートします。
     購入企業様の情報を登録してください。登録後自動で企業審査がスタートします。
     審査結果は、当日~3 営業日程度で回答されます。
     審査結果は、与信上限金額で回答されます。
- b) <u>Step2 与信ステータスを確認する</u>
   既存の購入企業様の場合は、Step 2 からスタートします。
   Step3 の取引を登録する前に、現在の与信ステータスを確認してください。
   「取引登録可/不可」が不可の購入企業様はご登録いただけません。
- c) <u>Step3 取引を登録する</u>

取引を登録してください。登録後自動で取引審査がスタートします。

※Step3の「取引を登録する」はStep1の「購入企業を登録する」の企業審査結果が回答後に可能となります

審査結果は、当日に回答されます。

※サポートデスク営業時間外の登録は審査結果が翌日になることがあります

審査結果は、OK、NG、保留のいずれかで回答されます。

d) <u>Step4</u> 請求処理を行う

請求書を発行する取引について、請求処理を行ってください。

請求処理が完了した取引は、請求依頼期限日後に請求書が発行されます。

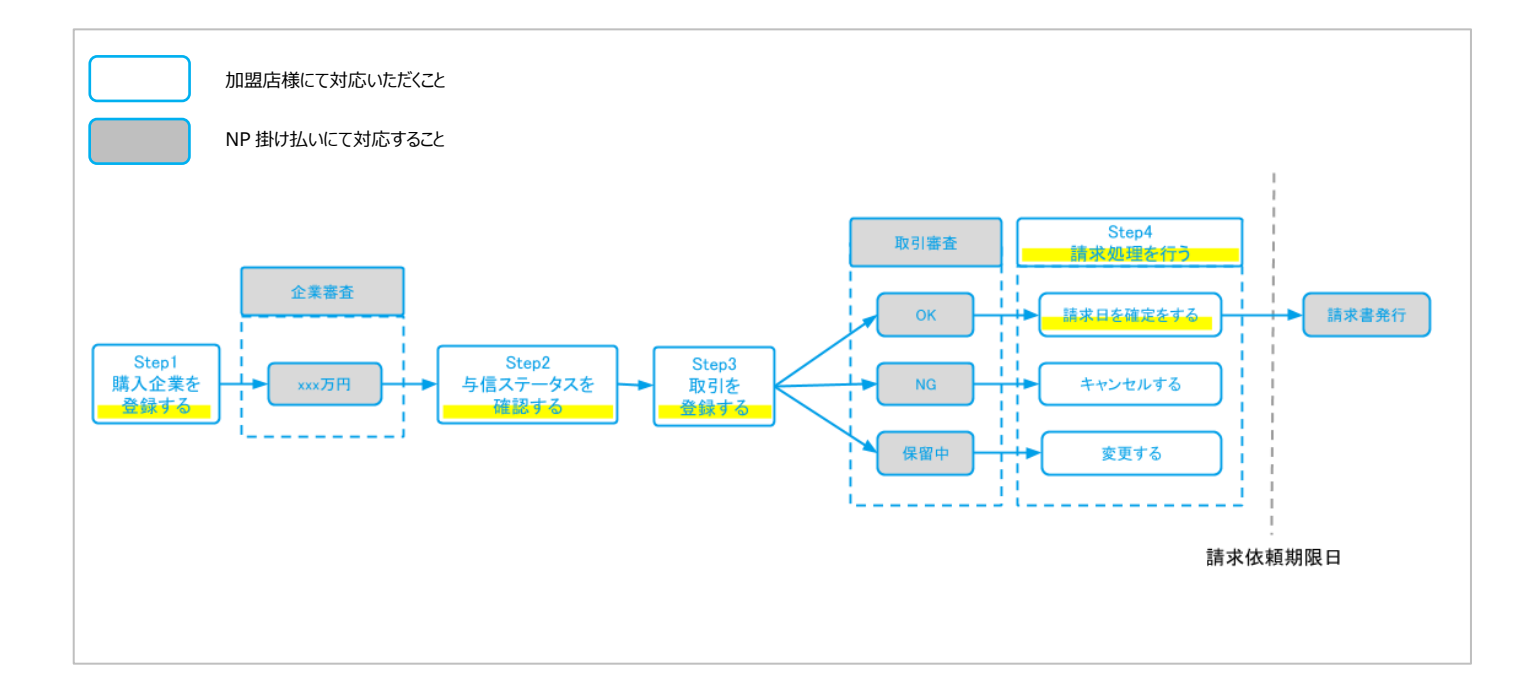

#### 1. Step1 購入企業を登録する

・購入企業登録のしかたは、以下の通りになります。

#### 1. 購入企業登録のしかた

①水平ナビゲーションの「Step1購入企業登録する」か、

トップ画面左の「Step1購入企業登録する」の「新規登録する」をクリックします。

| トップ                            | Step1<br>購入企業を登録する                                             | Step2<br>与信ステータスを確認する             | Step3<br>取引を登録する                            | Step4<br>請求処理を行う                           | 探す・確認する                       | アカウント設定               |
|--------------------------------|----------------------------------------------------------------|-----------------------------------|---------------------------------------------|--------------------------------------------|-------------------------------|-----------------------|
|                                | 画面から登録                                                         |                                   |                                             |                                            |                               |                       |
| 🔸 Step1 購                      | CSVファイルから登録                                                    | ■ 購入企業ステー                         | 9 <b>7</b>                                  |                                            |                               | 19時31分現在              |
|                                | 審査中企業を確認                                                       |                                   | 審査中                                         |                                            | 審査完了                          |                       |
| <u>CSV77</u> :                 | 審査完了企業を確認                                                      |                                   | 0件                                          |                                            | <u>0件</u>                     |                       |
|                                |                                                                |                                   | 0                                           | ) 購入企業をさがす (変更)                            |                               |                       |
|                                |                                                                |                                   |                                             | ( any can be end of the set                |                               |                       |
| 🔒 Step3 取                      | 引を登録する                                                         |                                   |                                             | and an an an an an an an an an an an an an |                               |                       |
| 🖡 Step3 取                      | 引を登録する                                                         | 1                                 |                                             |                                            |                               | <i>6</i>              |
| ♣ Step3 取<br>トップ               | <b>引を登録する</b><br>Step1<br>購入企業を登録する                            | Step2<br>与信ステータスを確認する             | Step3<br>取引を登録する                            | Step4<br>請求処理を行う                           | 探す・確認する                       | アカウント設定               |
| ◆ Step3 取<br>トップ<br>◆ Step1 購, | 引を登録する<br>Step1<br>購入企業を登録する<br>入企業を登録する                       | Step2<br>与信ステータスを確認する<br>購入企業ステータ | Step3<br>取引を登録する                            | Step4<br>請求処理を行う                           | 葉す・確認する                       | アカウント設定<br>10時31分現在 3 |
| ◆ Step3 取<br>トップ ◆ Step1 購,    | 引を登録する<br>Step1<br>購入企業を登録する<br>入企業を登録する<br>i規登録する             | Step2<br>与信ステータスを確認する<br>購入企業ステータ | Step3<br>取引を登録する<br>7ス<br>審査中               | Step4<br>請求処理を行う                           | 葉す・確認する                       | アカウント設定<br>10時31分現在 3 |
| ▲ Step3 取<br>トップ<br>▲ Step1 購  | 引を登録する<br>Step1<br>購入企業を登録する<br>入企業を登録する<br>i規登録する<br>ルで二活登録する | Step2<br>与信ステータスを確認する             | Step3<br>取引を登録する<br>7ス<br>審査中<br><u>の</u> 作 | Step4<br>請求処理を行う                           | 探す・確認する<br>審査完了<br><u>Off</u> | アカウント設定<br>19時31分現在 3 |

②購入企業情報を記入し、「登録内容を確認する」をクリックし、登録します
 ※CSVファイルにて登録する場合は「CSVから登録する」をクリックします
 ※購入企業登録をすることで自動的に購入企業審査が開始されます
 ※1~3営業日以内に購入企業の「上限金額」が返答されます

| 購入企業快報を入力し、「 | 「教員由空を描述する」まか、多冊、アイドネル                                                       |
|--------------|------------------------------------------------------------------------------|
| 案情報          |                                                                              |
| 入企業ID (必須)   | (例)buyer01 購入企業IDの重複をチェックする<br>※構入企業者に一層となる運を設定してださい<br>※一層設定した得入企業には支票できません |
| 業名 (必須)      | (第)株式会社ネットプロテクションズ                                                           |
| 曙名           | (例)BtoBグループ                                                                  |
| 当者名          | (例)節機 太郎                                                                     |
| 便番号 (め漢)     | (例)104-0061 郵便借号から住所を自動入力する                                                  |
| E所 (め)(の)    | (例)庫原都中央区額座1-10-6 銀座ファーストビル 4F                                               |
| 話番号 (必須)     | (荷)0345779631                                                                |
| AX番号         | (例)05037301010                                                               |
| ールアドレス       | (例)btob-support@netprotections.co.jp +構入企業ガメールアドルスをお持ちの場合は、入力してください          |
| 「求書送付方法(必須)  | ் #க் ேx−ル                                                                   |

1. 与信ステータス確認のしかた

①水平ナビゲーションの「Step2 与信ステータスを確認する」→「与信ファイルを確認」をクリックします

| トップ   | Step1<br>購入企業を登録する | Step2<br>与信ステータスを確認する | Step3<br>取引を登録する | Step4<br>請求処理を行う | 探す・確認する | アカウント設定    |
|-------|--------------------|-----------------------|------------------|------------------|---------|------------|
|       |                    | 与信ファイルを確認             |                  |                  |         |            |
| Step1 | 構入企業を登録する          | 曲 病人企業ステーク            | 77               |                  |         | 19時31分現在 📀 |

②検索することで、債権保証ステータス、購入企業様の取引登録の可否などが確認できます。

CSV ファイルとしてダウンロードも可能です。

| 購入企業管理(与信ステータス確認)                                                                       |                                                                                              |                       |                                  |  |  |  |  |  |
|-----------------------------------------------------------------------------------------|----------------------------------------------------------------------------------------------|-----------------------|----------------------------------|--|--|--|--|--|
| 該当データはありませんでした。                                                                         |                                                                                              |                       |                                  |  |  |  |  |  |
| 検索条件                                                                                    |                                                                                              |                       | <u>^</u>                         |  |  |  |  |  |
| <b>キーワードで検索</b><br>購入企業D ✓ ★<br>◆ 条件を追加する                                               |                                                                                              |                       |                                  |  |  |  |  |  |
| 期間で検索<br>債権保証ステータス更新日 ∨ 例2014/10/15・<br>◆ 条件を追加する                                       | ~ 例:2014/10/31 🛗 🛛あり 🗆なし 🗙                                                                   |                       |                                  |  |  |  |  |  |
|                                                                                         | リセットする 検索する                                                                                  |                       |                                  |  |  |  |  |  |
| 該当件数 ○ 件<br>✓ <u>選択した購入企業をダウンロードする</u> ✓ 旧フォーマットでダウンロードする(廃止予定)                         | < 1 >                                                                                        |                       | 表示件数 100 ~ 件                     |  |  |  |  |  |
| □ 購入企業名<br>購入企業ID                                                                       | 債権保証         債権保証ステータ           期限日         ステータ         ス           ス         更新日         ス | 取引登録 取引登録<br>期限日 可/不可 | 未入金額合計<br>(期限後)<br>特別対応<br>期限日 i |  |  |  |  |  |
| <ul> <li>✓ <u>選択した購入企業をダウンロードする</u></li> <li>✓ <u>旧フォーマットでダウンロードする(廃止予定)</u></li> </ul> | < 1 >                                                                                        |                       | 表示件数 100 ~ 件                     |  |  |  |  |  |

#### 2. 与信ファイルについて

与信ファイルは以下のフォーマットとなります

取引を登録したい購入企業様の「取引登録可/否」が「不可」でないことを確認し、「Step3 取引を登録する」へ進んでください

#### a) <u>与信ステータスについて</u>

債権保証期限日:NP掛け払いにて債権保証する期限日が表示されます 債権保証ステータス:以下のステータスが表示されます OK:債権保証の対象となります ALRT:債権保証期限日まで債権保証の対象となります NG:債権保証の対象外となります 債権保証ステータス更新日:債権保証ステータスが更新された日が表示されます 取引登録期限日:NP掛け払いへ取引登録できる期限日が表示されます 取引登録可/不可:取引登録が可能であれば「可」、可能でなければ「不可」が表示されます 「不可」の場合、NP掛け払いへの取引登録はできなくなります」

特別対応期限日:取引登録 可/不可が「不可」の場合でも、この期限日までは取引登録ができます

※サービスの提供や受注などを担当されている方は、債権保証ステータス及び、債権保証期限日をご確認ください ※NP 掛け払いへの取引登録を担当されている方は、取引登録可/不可及び、取引登録期限日をご確認ください

#### b) 入金状況について

各債権保証ステータスにより、購入企業様の入金状況をご確認いただけます。

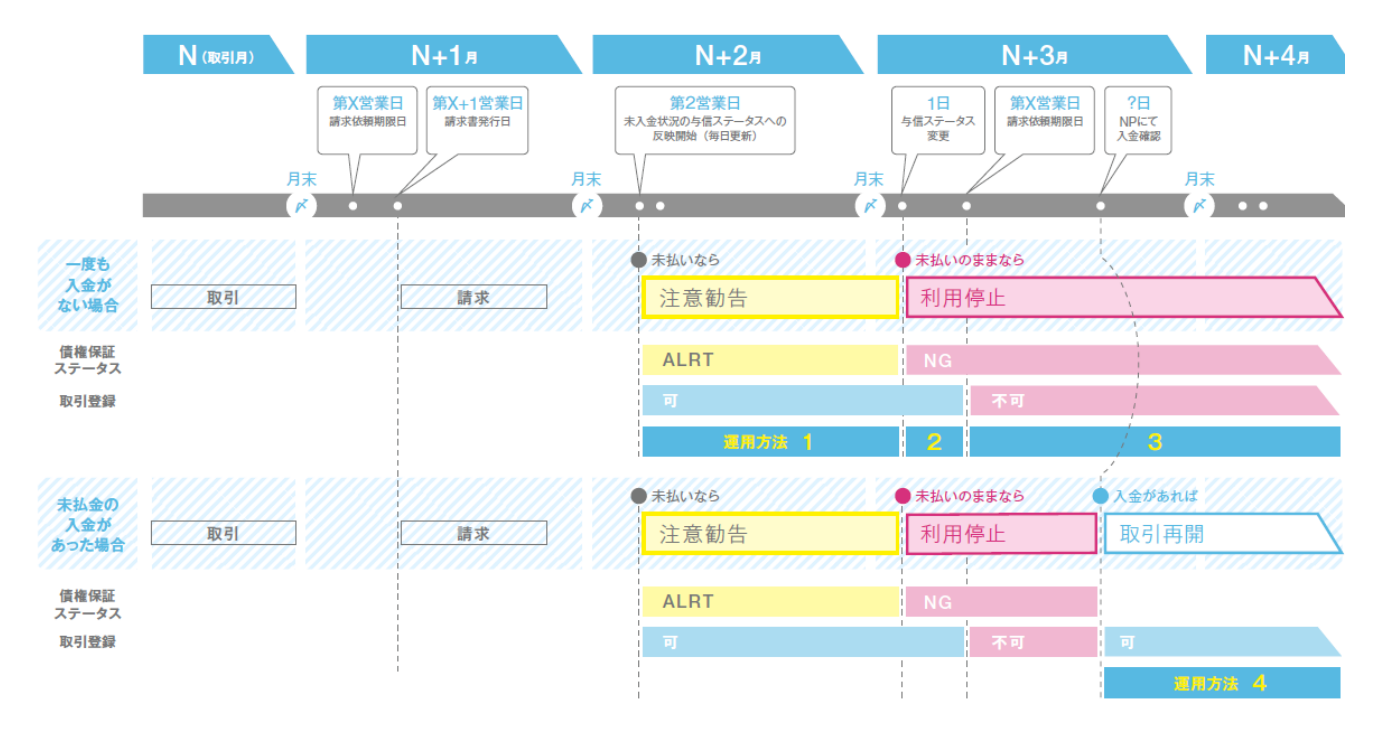

| 債権保証ステータスと取引登録可/不可の組み合わせ別運用方法 |               |              |                                                                             |                                                                                                    |  |  |  |
|-------------------------------|---------------|--------------|-----------------------------------------------------------------------------|----------------------------------------------------------------------------------------------------|--|--|--|
| 前ページの<br>運用方法No.              | 債権保証<br>ステータス | 取引登録<br>可/不可 | ステータスの定義                                                                    | 運用方法                                                                                                    |  |  |  |
| 1                             | ALRT          | वि           | <ul> <li>支払期限を超えて1ヵ月以内の購入企業様です。</li> <li>・取引登録は可能です。</li> </ul>             | <ul> <li>・N+2月に発生する取引はNPの保証対象内のため、通常通り商品・サービスを提供していただけます。</li> <li>・購入企業様へ未入金状態であることの共有、翌月以降の支払方法の変更の打診、翌月以降の取引中止案内などの措置を取ってください。</li> </ul> |  |  |  |
| 2                             | NG            | ग            | <ul> <li>・支払期限を超えて1ヵ月以上2ヵ月以内の購入企業様です。</li> <li>・N+2月分の取引登録は可能です。</li> </ul> | ・N+3月に発生する取引はNPの保証対象外のため、支払方法の変更、取引中止                                                                                                    |  |  |  |
| 3                             | NG            | 不可           | <ul> <li>・支払期限を超えて2ヵ月以上の購入企業様です。</li> <li>・取引登録はできません。</li> </ul>           | 案内などの措置を取ってください。                                                                                                    |  |  |  |
| 4                             | ОК            | ग            | <ul> <li>・支払期限を超えてから、入金確認が取れている購入企業様です。</li> <li>・取引登録は可能です。</li> </ul>     | <ul> <li>通常通り商品・サービスを提供していただけます。</li> </ul>                                                                                                  |  |  |  |

※支払期限内に入金確認が取れている購入企業様は「与信ステータス」に記載されません。

## c) 与信ファイルの更新について

与信ファイルは毎日更新(前日までの情報を反映)がされます。 最新の入金状況は、請求詳細・購入企業詳細画面よりご確認ください。

#### 3. Step3 取引を登録する

#### 1. 取引登録のしかた

※Step3の「取引を登録する」を行うには、

Step1の「購入企業を登録する」の審査結果が回答されている必要があります

①トップページ左の「Step3 取引を登録する」、もしくは水平ナビゲーションの「Step3 取引を登録する」より行います

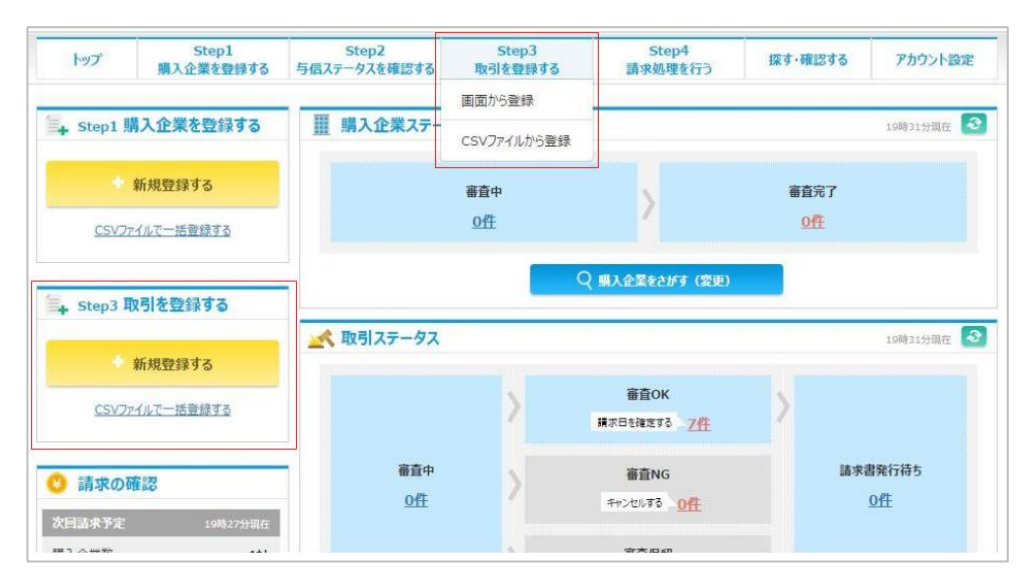

#### ②Step1で登録した購入企業情報を検索し、取引登録をしたい購入企業情報を指定します。

| 取弓  | 登録                                          |                                |         | CSVから登録する |
|-----|---------------------------------------------|--------------------------------|---------|-----------|
|     | 購入企業情報の入力                                   | 取引情報の入力                        | 登録内容の確認 |           |
|     | 購入企業を検索してください。<br>初めてNP掛け払いをご利用される購入企業の場合は、 | 「Step1.購入企業を登録する」から新規登録してください。 |         |           |
| 購入企 | 業情報                                         |                                |         |           |
| 企業  | 名 •                                         | Q 購入企業を検索する                    |         |           |

③取引登録の内容を入力し、「取引内容を確認する」→「登録する」をクリックします。

| 18.3 A                       | m/040.41.4                   | Balana 1 th |           | Bilto | 1210  |      |
|------------------------------|------------------------------|-------------|-----------|-------|-------|------|
| 198.A.12                     | 0                            |             |           | ENCH  | 79850 |      |
|                              |                              |             |           |       |       |      |
| EL POLOV RAMILLENA           | 239755298667937772790CCCCC++ |             |           |       |       |      |
| 入企業情報(参考)                    |                              |             |           |       |       |      |
| 引情報                          |                              |             |           |       |       |      |
| 基本情報                         |                              |             |           |       |       |      |
| 注文日(必須)                      | 例:2015/01/01 1111 本日         | 1           |           |       |       |      |
| 加豐店取引ID(@俱)                  | 例:torihiki-20150101-001      |             |           |       |       |      |
| 月續信報                         |                              |             |           |       |       |      |
|                              | 19348                        |             | **        | 218   | 金額    | 1118 |
|                              |                              | 0文字         | Ħ         |       |       |      |
| ▶ 明細行を追加する                   |                              |             | 取引金額 (おぼ) |       | FI    |      |
|                              |                              |             | 取引金額(ご参考) | 2     | Ħ     | 反映   |
| 记送先情報                        |                              |             |           |       |       |      |
| <ul> <li>配送先は、購入企</li> </ul> | 果と同じです                       |             |           |       |       |      |
|                              |                              |             |           |       |       |      |
|                              |                              |             |           |       |       |      |

#### 1 請求処理のしかた (請求書発行処理)

#### a) <u>審査 OK の場合(請求書発行をご希望の場合)</u>

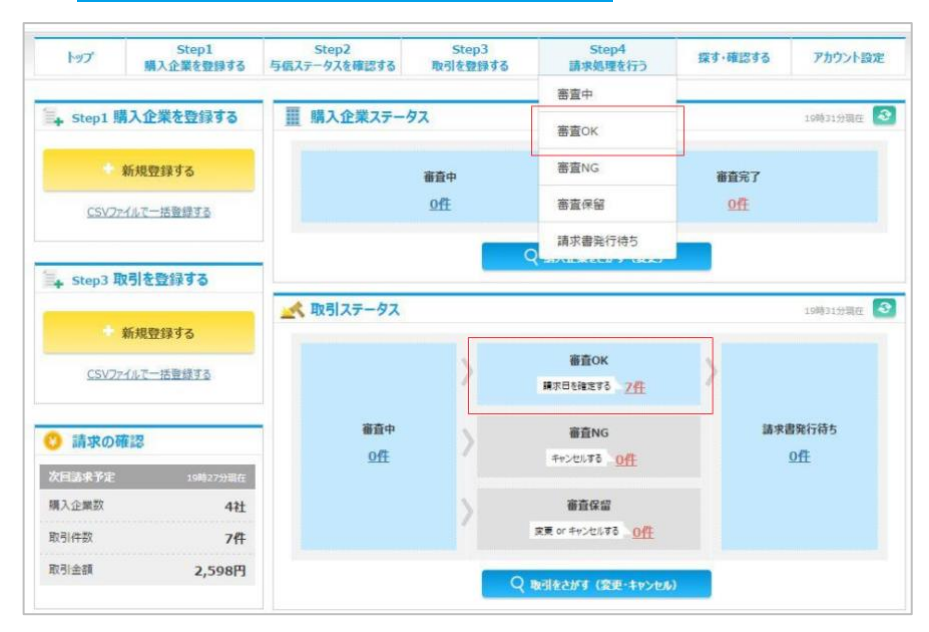

①「Step4 請求処理を行う」か、「取引ステータス」の「審査 OK」の件数をクリックします

②該当の取引をチェックします

③請求書発行基準日を入力します

#### ※請求書発行基準日が該当の月で入力されていない取引は、請求書が発行されません

※請求書の発行については、サポートサイトの「NP 掛け払いのしくみ」→「NP 掛け払いの請求書のしくみ」をご確認ください ④請求書発行基準日を入力すると、取引ステータスが「請求書発行待ち」になります。

請求書発行日にNP 掛け払いより、請求書が発行されます

| · 音查結果0                                                                                                    | Kの取引を表示しています。                                                                                                    | 5 v                                                                                                    |                 |          |    |
|----------------------------------------------------------------------------------------------------|----------------------------------------------------------------------------------------------------|----------------------------------------------------------------------------------------------------|-----------------|----------|----|
| (1)5000-9                                                                                                    | - CAUNERAINS J GLARSIN                                                                                                    | 2719701(220%                                                                                                    |                 |          |    |
| 1 (#                                                                                                    |                                                                                                    |                                                                                                    |                 |          |    |
| 2748                                                                                                    | 注文日<br>加豐店取引ID                                                                                                    | 構入企業<br>購入企業ID                                                                                                    | 明確 わり余額         |          | 福市 |
|                                                                                                    | 2015/05/27<br>CITSTEST-20150527                                                                                                    | C1TSテストですCITSテスト部署名…<br>CITS-TEST-201505211710                                                                                                    | テストです           | 10,000 円 |    |
| 0                                                                                                    |                                                                                                    |                                                                                                    |                 |          |    |
| (2)チェック                                                                                                    | ト取引の活泼確定日を入力                                                                                                    | して「設定内容を確認する」ホタンを押してください。                                                                                                    |                 |          |    |
|                                                                                                    | OF A NOR PORT OF CAR                                                                                                    |                                                                                                    |                 |          |    |
|                                                                                                    |                                                                                                    |                                                                                                    |                 |          |    |
|                                                                                                    |                                                                                                    |                                                                                                    |                 |          |    |
| all<br>R確定                                                                                                    |                                                                                                    |                                                                                                    |                 |          |    |
| All<br>Radiz                                                                                                    |                                                                                                    |                                                                                                    |                 |          |    |
| 34522<br>請求確定日                                                                                                    | 興:2014/                                                                                                    | 10/15 #8                                                                                                    |                 |          |    |
| R452<br>請求確定日                                                                                                    | B(:2014/                                                                                                    | 10/15                                                                                                    |                 |          |    |
| R体定<br>請求確定日<br>③                                                                                                    | 例:2014/                                                                                                    | 10/15                                                                                                    |                 |          |    |
| R條定<br>請求確定日<br>③                                                                                                    | Ø5:2014/                                                                                                    | 10/15 III <b>*8</b><br>Dominant                                                                                                    | fð.             |          |    |
| RHDE<br>請求確定日<br>③                                                                                                    | Ø:2014/                                                                                                    | 10/15 🗰 <b>AB</b><br>2019/1648/2                                                                                                    | fð              |          |    |
| AI<br>高水確定日<br>③<br>(3)                                                                                                    | ∰(:2014)                                                                                                    | 10/15 11 <b>#8</b><br>Bathine #82                                                                                                    | fð              |          |    |
| All<br>高泉確定日<br>③<br>(1)現在表                                                                                                    | 第:2014/<br>第:2014/<br>論末構定を行う場合は、こちら<br>伝えれている一覧のCSVをCS                                                                                                    | 10/15 前 本日<br>品が資格を確認<br>物質得してにたい。<br>NP50-FMタンE用いてダウンロードしてにたさ                                                                                                    | ¥8              |          |    |
| KMD定<br>請求確定日<br>(3)<br>(1)現在表<br>(2) Excel<br>(2) Excel                                                                                                    | 第:2014/<br>菌素構定を行う場合は、こちら<br>広えれている一覧のこ気を見<br>のプリクーションを用いて、                                                                                                    | 10/15 前 木日<br>2017内を参加。<br>から操作してたさい。<br>メダウンロードルで大きし、<br>ていていますを提びませたであり、                                                                                                    | <del>1</del> δ  |          |    |
| RK52                                                                                                    | ● 2014<br>通り目前であった。<br>高されている一般のとなった。<br>なりアリウーションを用いて、<br>使日が固定されたCSVを、CS                                                                                                    | 10/15 前 本日<br>237916を称え<br>から操作してくたさい。<br>WP970ートポタンを用いてウッ20ートしてくたさ<br>CSVに該非規定目的注意にくてされ。<br>WVP970ードポタンを用いてフッ20ートしてくたさ                                                                                                    | <b>5δ</b><br>λε |          |    |
| R4DE<br>請求確定日<br>③<br>CSVによる」<br>(1) 現在書<br>(2) Excel<br>(3) 請求時                                                                                                    | 第二2014<br>曲声増速を行う場合は、こちら<br>広されている一般のとSVECS<br>等のアンガン・ランと思い、た<br>度に計が設定されたらや、CS                                                                                                    | 10/15 第 本日<br>立方寸約 + 時二<br>56時代にてたさい。<br>WP9/30 - トポタンを用いてやタンロ - トしてたを<br>CSVに該専業定日を設定してんさい。<br>WP9/30 - トポタンを用いてやタブロ - トしてくたき                                                                                                    | 58<br>Xe        |          |    |
| <ul> <li>株成工</li> <li>請求確定日</li> <li>③</li> <li>(3)</li> <li>(3)</li> <li>(2) Excels</li> <li>(3) 請求様</li> <li>(3) 請求様</li> </ul>                                                       | 度2014<br>進歩構定を行う場合は、こちら<br>広ぶさている一般のなどをく<br>気がプリケージュンタンをとて<br>定世<br>がないたいで、<br>など<br>に<br>など<br>に<br>ない<br>など<br>の<br>に<br>ない<br>など<br>の<br>に<br>ない<br>など<br>の<br>た<br>い<br>た<br>の<br>た<br>で<br>い<br>た<br>い<br>た<br>た<br>た<br>い<br>た<br>い<br>た<br>い<br>た<br>た<br>た<br>た<br>い<br>た<br>た<br>た<br>た<br>た<br>た<br>た<br>い<br>た<br>い<br>た<br>い<br>た<br>た<br>た<br>た<br>た<br>た<br>た<br>い<br>た<br>た<br>た<br>た<br>い<br>た<br>た<br>た<br>た<br>た<br>た<br>た<br>い<br>た<br>た<br>た<br>た<br>た<br>た<br>た<br>た<br>た<br>た<br>た<br>た<br>た | 10/15 第二本日<br>2017時を通ぶ<br>から操作してたさい。<br>メゲンクレードボクシを用いてタッンロードしてくたさ<br>CSVに譲歩構成でたらない。<br>メンチップロードボクンを用いてアップロードしてくたさ                                                                                                    | το<br>Α.        |          |    |
| <ul> <li>         K修定         請求確定日         ③         ③         (2) Excels         (2) Excels         (3) 請求様         (3) 請求様         (5) Ky 5 - 5, Ké         CSVグウンロー     </li> </ul> | 第2014<br>第4時間を行う場合は、こちら<br>広連れていか一般のに対して<br>第2073かーのような構成で<br>第日<br>日本<br>第日<br>第日<br>日本<br>日本<br>日本<br>日本<br>日本<br>日本<br>日本<br>日本<br>日本<br>日                                                                                                    | 10/15 (1)<br>日本日<br>10/15 (1)<br>10/15 (1)<br>10/1 | 5δ<br>λε        |          |    |

#### b) その他の審査ステータスの場合

審査中:対応の必要はございません。審査結果をお待ちください 審査 NG:必要に応じて、該当の取引をキャンセルします 審査保留:必要に応じて、該当の取引を修正します 請求書発行待ち:対応の必要はございません。請求書発行日に請求書が発行されます。 個別請求書発行:個別に請求書の発行処理が可能です

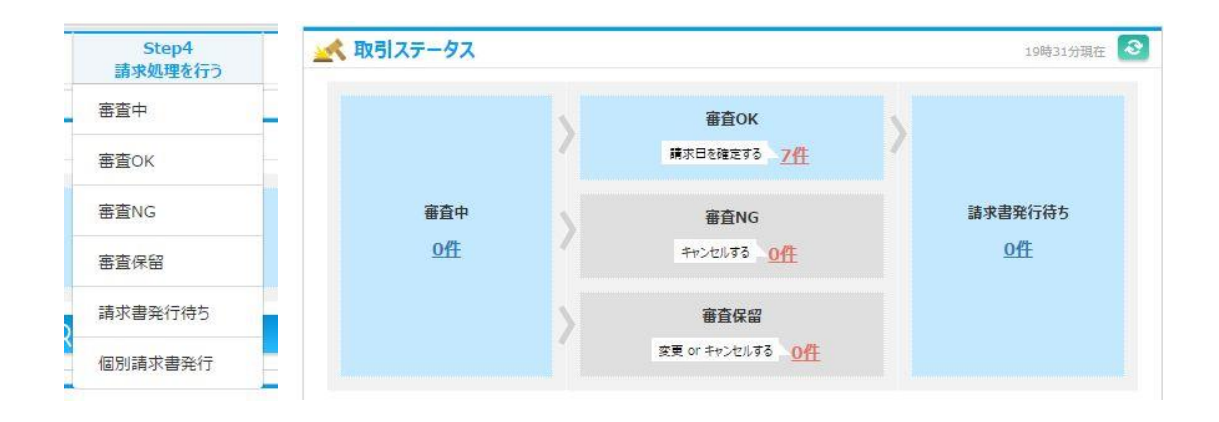

#### 2. 取引キャンセルのしかた(審査 NG の対応)

①取引ステータスの「審査 NG」の件数をクリックします ※トップ画面の「取引をさがす(変更・キャンセル)」と、

水平ナビゲーションの「探す・確認する」→「取引管理」からもキャンセル取引は指定できます。

②該当の取引をチェックします

③「選択した取引をキャンセルする」をクリックします

| (7 | 詳細 | 注文日<br>加盟店取引ID             | 購入企業<br>購入企業ID                | 明細取引金額                           | 備考 |
|----|----|----------------------------|-------------------------------|----------------------------------|----|
| 1  |    | 2015/03/31<br>20150331-001 | テスト企業 テスト部門 テスト担当者<br>6076542 | テスト商品, テスト商品, テスト商品<br>130,240 円 |    |
| 2  |    | 2015/03/03<br>20150304-001 | テスト企業 テスト部門 テスト担当者<br>5788608 | テスト商品, テスト商品<br>993,600 円        |    |

#### 3. 取引情報変更のしかた(審査保留の対応)

①取引ステータスの「審査保留」の件数をクリックします
 ②該当の取引の「詳細」をクリックし、情報を変更します
 ※情報変更時には再度与信審査が行われます

|      |                | and a first state of the same state state of the same state of the same state of the |                  |    |
|------|----------------|----------------------------------------------------------------------------------------------------|------------------|----|
| 中(1) | 保留(1)   NG(2)  | OK(17)   請求書発行待ち(0)                                                                                                    |                  |    |
| 7. 1 | 審査保留中の取引を表示してい | ます。保留理由をご確認のうえ、購入企業や取り                                                                                                    | 引の確認・変更をお願い致します。 |    |
| V 1  |                |                                                                                                    |                  |    |
|      |                |                                                                                                    |                  |    |
| 14   |                |                                                                                                    |                  |    |
| 1件   | 注文日<br>加盟店取引ID | 職入企業<br>購入企業ID                                                                                                    | 附紙<br>取引金額       | 備考 |

4. 個別に請求書を発行する

①水平ナビゲーションの STEP4「請求処理を行う」から「個別請求書発行」を選択します

#### ②個別に請求書発行処理をします

※請求依頼をしていない取引は、個別請求書発行がおこなえません

#### ※必ず個別請求書発行画面の注意事項を確認の上、個別請求書発行をおこなってください

| トップ                                                                                                    | Step1<br>購入企業を登録する                                                                                                    | Step2<br>与信ステータスを確認する                                                                                                    | Step3<br>取引を登録する                           | Step4<br>請求処理を行う     | 探す・確認する    | アカウント設定    |
|----------------------------------------------------------------------------------------------------|----------------------------------------------------------------------------------------------------|----------------------------------------------------------------------------------------------------|--------------------------------------------|----------------------|------------|------------|
|                                                                                                    |                                                                                                    |                                                                                                    |                                            | 審査中                  |            |            |
| Step1                                                                                                    | 構入企業を登録する                                                                                                    | ■ 購入企業ステー                                                                                                    | タス                                         | 審査OK                 |            | 15時32分現在 📀 |
|                                                                                                    | 新規登録する                                                                                                    |                                                                                                    | 審査中                                        | 審査NG                 | 審査完了       |            |
| <u>CSV7</u>                                                                                                    | アイルで一括登録する                                                                                                    |                                                                                                    | 创作                                         | 審查保留                 | <u>off</u> |            |
|                                                                                                    |                                                                                                    |                                                                                                    |                                            | 請求書発行待ち              |            |            |
| 🖡 Step3 🎚                                                                                                    | 取引を登録する                                                                                                    |                                                                                                    |                                            | 個別請求書発行              |            |            |
|                                                                                                    |                                                                                                    | 🛃 取引ステータス                                                                                                    |                                            |                      |            | 15時32分現在 🞑 |
| 個別請求<br><sup>注意制</sup><br>(1)                                                                                                    | ************************************                                                                                                    | て無別請求書発行処理を行ってく<br>Jボタンを押してください。                                                                                                    | ださい。                                       |                      |            |            |
| 個別請求<br>注意<br>(1)<br>(2)<br>(3)<br>*注理<br>·频平<br>·频平<br>·频平                                                                                     | 書発行<br>事項を確認の上、以下の手順に<br>検索条件を入力し、「検索する<br>他別議身書発行の対象取引<br>) (購入企業様の)支払期限は<br>飲事項<br>完了後、協求書の発行さど数に<br>企業様へ通交折日と異な、企業様の支払期限により、加盟                                                                                      | て個別論求書発行処理を行ってくけ<br>」ボタンを押してください。<br>を行っかしてください。<br>を確訳してください。<br>目かかる場合があります。<br>自をお伝えした彼に行ってください<br>店支払日が遅延する場合がありま                                | ださい。<br>。<br>。<br>す。確認の上行ってください。           |                      |            |            |
| 個別請求<br>注意<br>(1)<br>(2)<br>(3)<br>*注理<br>·魏入<br>·频<br>·频<br>·频                                                                                 | 書発行<br>事項を確認の上、以下の手順に<br>)検索条件を入力し、「検索する<br>個別国家書発行の対象取引<br>(購入企業様の)支払期限付<br>飲事項<br>完了後、話求書の発行まと数に<br>企業様へ適定な原により、加盟                                                                                                   | て観別請求書発行処理を行ってくけ<br>」ホタンを押してください。<br>とチェックしてください。<br>皆選択してください。<br>目かかる場合があります。<br>高をお伝えした後に行ってください<br>広支払日が遅延する場合がありま                               | 。<br>。<br>。<br>ず, 確認の上行ってくたさい。             |                      |            |            |
| 個別請求<br>注意(<br>(1)<br>(2)<br>(3)<br>・処理<br>・処理<br>・例<br>・一<br>・一<br>・一<br>の<br>・一<br>の<br>・一<br>の<br>・一<br>の<br>・<br>の<br>・<br>の<br>・<br>の<br>・ | 書発行 事項を確認の上、以下の手順に )検索条件を入力し、「検索有<br>個別協求書発行の対象取引 (個入企業様の)支払期限 該事項 院介録(協求書の発行まで数度) 企業様へ通常の発行者と異なる 企業様の支払期限により、加盟 条                                                                                                    | て観別詰来書発行処理を行ってくけ<br>リホタンを押してください。<br>をチェックしてください。<br>皆選択してください。 目かかる場合があります。<br>局をお伝えした後に行ってください。 店支払日が選延する場合がありま 期間で検索 期間で検索 × 加盟店取引受法日             | 。<br>。<br>す。確認の上行ってくたさい。<br>▼ 例:2014/10/15 | 1111 ~ 例:2014/10/31  | ×          |            |
| 個別請求<br>注意<br>(1)<br>(2)<br>(3)<br>※注述<br>・                                                                                                    | 書発行     事項を確認の上、以下の手順に     検索条件を入力し、「検索する     他別該本書発行の対象取引     ・ (購入企業様の) 支払期限     彼事項     原づ後、該求書の発行さて数な     企業様へ通知の発行目と異な     企業様の支払期限により、加盟     ペ     マ     す     ろ     す     ろ     す     ろ     す     ろ     す     ろ | て備別請求書発行処理を行ってくけ<br>」ボタンを押してください。<br>を送取りてください。<br>を選択してください。 3かかる場合があります。<br>当をお伝えした後に行ってください」<br>店支払日が遅延する場合がありま<br>期間で検索<br>加盟店取引受注日<br>◆ 条件を追加する | です。確認の上行ってください。<br>▼ 例:2014/10/15          | ⅢII ~ [例:2014/10/31] |            |            |

#### 5. 探す・確認する

・水平ナビゲーションの「探す・確認する」から、以下の4つのアクションができます

取引管理:取引での検索、取引の修正やキャンセルができます 請求管理:請求での検索、請求情報の確認ができます 購入企業管理:購入企業情報の確認や変更、請求書送付方法の変更などができます 振込明細:NP掛け払いから加盟店様への立替払いの明細を確認することができます

| トップ   | Step1<br>購入企業を登録する | Step2<br>与信ステータスを確認する | Step3<br>取引を登録する | Step4<br>請求処理を行う | 探す・確認する | アカウント設定    |
|-------|--------------------|-----------------------|------------------|------------------|---------|------------|
|       |                    |                       |                  |                  | 取引管理    |            |
| Step1 | 構入企業を登録する          | ■ 購入企業ステータ            | 72               |                  | 請求管理    | 19時31分現在 📀 |
|       | 新規登録する             |                       | 審査中              |                  | 購入企業管理  |            |
| CSV7  | アイルで一括登録する         |                       | 0任               | 1                | 振込明細    |            |

1. 取引管理

・取引での検索、取引の修正やキャンセルができます

## a) 取引の修正のしかた

①検索条件を選択し、「検索する」をクリックします

※キャンセルの場合と同様です

②「取引詳細」画面にて修正したい場合は、「修正する」をクリックします

③「購入企業の変更」→「取引の変更」→「変更内容の確認」と画面に従い入力し修正します

|                      | 8790265                |               |              |                                          |           |
|----------------------|------------------------|---------------|--------------|------------------------------------------|-----------|
| 2 <b>2</b> 5         | 92)企業                  | 84855         | 1040061      |                                          |           |
| ##86                 | 97/1879                | ani           | RTEAR<br>LAF | の構築1-10-0                                | 装置ファーストビ  |
| 8986                 | 92/1288                | RIARS / FAXER | 03457794     | 30 / 0803730121                          | 0         |
| Admini               | 三种生物研究 藝道 1760265      | X-67963       | 121-140      | -to-to-to-to-to-to-to-to-to-to-to-to-to- | 1-103.30  |
| 請求遵述性方法              |                        |               |              |                                          |           |
| 语书予定击额第31            | 57,024 FJ              |               |              |                                          |           |
| 増存の与低上原直顧            | 300,000 円/円 ( 編末上閉由師 ) | 输入企業審査状況      | 124          |                                          | milles    |
| 11554                |                        |               |              |                                          |           |
| EL & YEAR            |                        |               |              |                                          |           |
| 建文田                  | 2013/06/08             | 加速改歩号ロロ       | 122450       |                                          |           |
| 841268B              | 2015/06/08             | FREXBSID      | 15060800     | 001                                      |           |
| 29-92                | #80                    |               |              |                                          |           |
| ALARIAN              |                        |               |              |                                          |           |
|                      | 105                    |               | -            | 20                                       | 88        |
| 92月開設                |                        |               | 10.000 円     | 30                                       | 100,000 P |
| Circle and all       |                        |               |              | evan.                                    | 100,000 P |
| NUMBER 183 (-187)    | No.4                   |               |              |                                          |           |
| aparter and a second |                        |               |              |                                          |           |
| 3 P 16 16            |                        |               |              |                                          |           |
| 18998101             |                        |               |              |                                          |           |
|                      |                        |               |              |                                          |           |

| 購入企業の変更取引の変更 | 変更内容の確認 |
|--------------|---------|
|--------------|---------|

### b) <u>取引のキャンセルのしかた</u>

①検索条件を選択し、「検索する」をクリックします

※修正の場合も同様です

②「取引詳細」画面にてキャンセルしたい場合は、画面最下部の「取引をキャンセルする」をクリックします

| 東東条件      |   |     |     |           |                                       |
|-----------|---|-----|-----|-----------|---------------------------------------|
| トーワードで検索  |   |     |     | 期間で検索     |                                       |
| ステータス     | ٠ | 畜畜中 | * * | 建文日 •     | @1:2014/10/15 11 ~ @1:2014/10/31 11 x |
| ▶ 条件を追加する |   |     |     | + ##EBUTS | 1                                     |
|           |   |     |     | リセットする    |                                       |

| 購入企業1D                                | \$760265               |              |               |                   |           |
|---------------------------------------|------------------------|--------------|---------------|-------------------|-----------|
| 企業名                                   | デスト企業                  | 彩使角弓         | 1040061       |                   |           |
| 1188.                                 | テスト都門                  | Q/%          | 東京都中共<br>儿4 F | 回動車1-10-6         | 根屋ファーストビ  |
| 坦州教会                                  | 77.1组当者                | 电话情号 / FAX接号 | 03457796      | 30 / 05037301010  |           |
| 入会用口座                                 | 三种住发进行 普通 5760265      | X-27Fb/2     | 620-suppo     | vt@netprotections | co.jp     |
| 請求書通信方法                               |                        |              |               |                   |           |
| 請求予定金額業計                              | 57,024 円               |              |               |                   |           |
| 現在の与信上場書類                             | 300,000 円/月 ( 編末上譜金額 ) | 個人企業資産状況     | 7.94          |                   | 01870     |
| 取引数値日<br>ステータス                        | 2015/06/08<br>著章中      | FREXESID     | 15050800      | 001               |           |
| 27-92                                 |                        | FREADSID     | 12060500      | 001               |           |
| 0.0016.45                             |                        |              |               |                   |           |
|                                       | 838                    |              | 105           | 82                | 28        |
| #スト間品                                 |                        |              | 10,000 円      | 10                | 100,000 円 |
|                                       |                        |              |               | 取引金額              | 100,000円  |
|                                       | してす                    |              |               |                   |           |
| 記念情報<br>記述先は、購入企業とF                   |                        |              |               |                   |           |
| 28先结婚<br>配送先は、購入企業と同<br>5世後6          |                        |              |               |                   |           |
| 28先情報<br>記述先は、購入企業とF<br>6年時時<br>請求確定日 |                        |              |               |                   |           |

#### 2. 請求管理

・請求での検索や請求情報、入金情報の確認ができます

| 的东               | \$ <b>1</b> 1                  |                            |             |                     |                        |   |                     |       | ^ |
|------------------|--------------------------------|----------------------------|-------------|---------------------|------------------------|---|---------------------|-------|---|
| <b>キーワ</b><br>語次 | ードで検索<br>番号                    | • 0103720                  | 150401000 🗙 | 期間で検索<br>請求書発行日 ▼   | Ø:2014/10/15           | × |                     |       |   |
|                  | 件名相加 4 0                       |                            |             | ・ 条件を追加する<br>リセットする | 10 MARTO               |   |                     |       |   |
| 当件               | 皮1件                            |                            |             |                     |                        |   |                     |       |   |
| 当件               | 皮 <b>1</b> 件<br>1月15日由1        | 9030-FW8                   |             |                     | < 1 >                  |   | 表示件数                | 100 • | 1 |
| 5(†)<br>1        | 改 1 件<br>1993 - 18 ÷ 1<br>1986 | 2010年下下5<br>請求書発行日<br>支払期限 |             | 請求簡明<br>購入企業ID      | < 1 ><br>現入企業<br>請求先住所 |   | 表示件数<br>請求書<br>送付方法 | 100 · |   |

### 3. 購入企業管理

・購入企業の新規登録、購入企業審査の申請、その他購入企業情報の検索などができます

#### a) 購入企業の新規登録

①購入企業管理画面の「新規登録する」をクリックします

| 購入企業管理             |   |        |      | 1 | 新規数録する |
|--------------------|---|--------|------|---|--------|
| 検索条件               |   |        |      |   |        |
| キーワードで検索           |   |        |      |   |        |
| - 購入企業ID ▼ 5760265 | × |        |      |   |        |
| ◆ 条件を追加する          |   |        |      |   |        |
|                    |   | リセットする | 検索する |   |        |
|                    |   |        |      |   |        |

②購入企業情報を記入し、「登録内容を確認する」をクリックし、登録します ※CSVファイルにて登録する場合は「CSVから登録する」をクリックします ※購入企業登録をすることで自動的に購入企業審査が開始されます ※1~3営業日以内に購入企業の「上限金額」が返答されます

|             | 購入企業情報の入力 登録内容の確認                                                            |
|-------------|------------------------------------------------------------------------------|
| 購1企業体報を1カレ  | 「務局由空多確決する」まか、赤樹 アイドネい                                                       |
| PIZ (SHE    |                                                                              |
| 購入企業ID(必須)  | (例)buyer01 購入企業IDの重複をチェックする 構入企業時に一般となる信も設定して代さい<br>の一度設定して構入企業のは存用して支売できません |
| 企業名 (必須)    | (例)株式会社ネットプロテクションズ                                                           |
| 部署名         | (例)BtoBグループ                                                                  |
| 担当者名        | (例)細稿 太郎                                                                     |
| 郵便番号 (必須)   | (例)104-0061 郵便置号から住所を自動入力する                                                  |
| 住所 (必須)     | (例)東京都中央区銀屋1-10-6 銀座ファーストビル 4 F                                              |
| 電話番号 (必須)   | (例)0345779631                                                                |
| FAX番号       | (例)05037301010                                                               |
| メールアドレス     | (例)btob-support@netprotections.co.jp< (例)btob-support@netprotections.co.jp   |
| 請求書送付方法(必須) | ◎郵送 <sup>◎</sup> メール                                                         |
|             |                                                                              |

#### 4. 振込明細

・NP 掛け払いから加盟店様への立替払いの振込明細が確認できます
 詳細はサポートサイト「の NP 掛け払いのしくみ」→「振込明細」をご確認ください
 ※振込明細が表示される日は、トップ画面のカレンダーにてご確認いただけます

| 3日 2 | 2014/06/10 🔻 | 振込籍合         | 計(小計(A)+小計(B)):1,285,953 円        |                         |                         |                       |                     |
|------|--------------|--------------|-----------------------------------|-------------------------|-------------------------|-----------------------|---------------------|
| 引明調  | (14冊)        |              |                                   |                         |                         |                       |                     |
| No.  | 購入企業ID       | 加盟病取引ID      | 職入企業                              | 取引金額                    | 手取料                     | 手取料<br>(消費税)          | 振込額                 |
| 1    | 1169975      | 20140401-001 | 14040100001 7スト企業 7スト部門<br>7スト担当者 | 221,400 円               | -9,299 円                | 0円                    | 212,101 P           |
| 2    | 6952953      | 20140424-002 | 14042400002 중지ト企業 중지ト即門<br>중지ト担当者 | 38,532 円                | -1,618 円                | 0 🖻                   | 36,914 P            |
| з    | 6952962      | 20140417-004 | 14041700004 중지ト企業 중지ト部門<br>중지ト担当者 | 281,800 円               | -11,836 円               | 0円                    | 269,964 P           |
| 4    | 6952971      | 20140417-003 | 14041700003 중スト企業 중スト部門<br>중スト担当者 | 70,200 円                | -2,948 円                | 0円                    | 67,252 P            |
| 5    | 6952980      | 20140417-002 | 14041700002 72ト企業 72ト部門<br>72ト担当者 | 232,416 円               | -9,761 円                | 0 🖻                   | 222,655 🎮           |
| 6    | 6952996      | 20140411-002 | 14041100002 テスト企業 テスト部門<br>テスト担当者 | 40,608 円                | -1,706 円                | 0円                    | 38,902 F            |
| 7    | 6953002      | 20140411-001 | 14041100001 7スト企業 7スト部門           | 9,244 円                 | -388 円                  | 0円                    | 8,856 P             |
| 8    | 6953011      | 20140402-003 | 14040200003 7スト企業 7スト部門<br>テスト担当者 | 169,560 円               | -7,122 円                | 0 円                   | 162,438 P           |
| 9    | 6953011      | 20140417-001 | 14041700001 72卜企業 72卜部門<br>72卜担当者 | 26,244 円                | -1,102 円                | 0月                    | 25,142 P            |
| 10   | 6953020      | 20140402-002 | 14040200002 77사企業 77ト部門<br>77ト担当者 | 35,208 円                | -1,479 円                | 0 円                   | 33,729 P            |
| 11   | 6953036      | 20140402-001 | 14040200001 7スト企業 7スト部門<br>7スト担当者 | 57,456 円                | ·2,413 円                | 0円                    | 55,043 P            |
| 12   | 6953045      | 20140331-001 | 14033100001 テスト企業 テスト部門<br>テスト担当者 | 38,340 円                | -1,610 円                | 0円                    | 36,730 P            |
| 13   | 6953054      | 20140328-001 | 14032800001 77ト企業 77ト部門<br>77ト担当者 | 38,850 🖻                | -1,632 🖻                | 0 17                  | 37,218 P            |
| 14   | 6953063      | 20140319-002 | 14031900002 テスト企業 テスト部門<br>テスト担当者 | 84,240 円                | -3,538 鬥                | 0 🕾                   | 80,702 P            |
|      |              |              | 小計(A)                             | 1,344,098 円             | -56,452 円               | 0円                    | 1,287,646 P         |
| 用明調  | (2件)         |              | ※2014年5)<br>ます。<br>※対象取引/         | 月請求審発行分より<br>(非課税の場合。「N | - NP手数科(:)<br>P手数科(:)消費 | >いての消費税<br>税))は「¥0]と] | は非課税の扱いと<br>表示されます。 |
| No.  |              |              | 明譜                                |                         |                         | 件設                    | 描込額                 |
| 1    | 第次審判行費用(     | 初回)          |                                   |                         |                         | 13                    | -1,261 P            |